## ANS – nº 348261

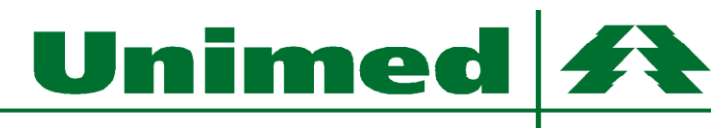

Alto São Francisco

Passo 1: A empresa receberá via e-mail os dados para acesso ao portal

**Passo 2:** Acessar o endereço <u>http://portal.unimedasf.coop.br/uniempresas</u>, na área de login informe o contrato, e-mail e a senha recebida.

| Login                          |  |  |  |  |  |  |  |  |  |
|--------------------------------|--|--|--|--|--|--|--|--|--|
| Contrato                       |  |  |  |  |  |  |  |  |  |
| Digite o Contrato 000000       |  |  |  |  |  |  |  |  |  |
| Email                          |  |  |  |  |  |  |  |  |  |
| Digite seu e-mail              |  |  |  |  |  |  |  |  |  |
| Senha                          |  |  |  |  |  |  |  |  |  |
| Digite sua senha               |  |  |  |  |  |  |  |  |  |
| Entrar<br>Dúvidas? Contate-nos |  |  |  |  |  |  |  |  |  |
| Unimed Empresas<br>Versão 2.0  |  |  |  |  |  |  |  |  |  |

## ANS – nº 348261

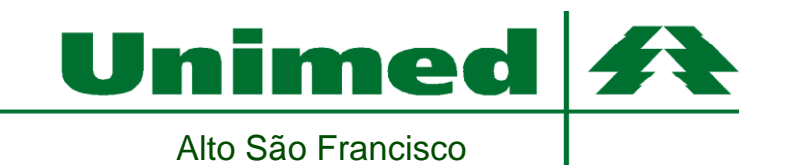

Passo 3: A tela principal do sistema trará informações de títulos vencidos ou a vencer quando existirem

|          | Jnimed        |   | 0                     |              |                            |           |                           |         |        |                            |         |                        |                |                |                         |                   | Ť        |
|----------|---------------|---|-----------------------|--------------|----------------------------|-----------|---------------------------|---------|--------|----------------------------|---------|------------------------|----------------|----------------|-------------------------|-------------------|----------|
|          | Home          |   | EMDDEC                | ٨٠           | 2001                       |           |                           | CONTR   |        | 0446                       |         |                        |                |                |                         |                   |          |
| <b></b>  | Financeiro    | ~ | EIVIPICES             | A. EDUA      |                            |           |                           | CONTR   | ATO, O |                            |         |                        |                |                |                         |                   |          |
| -        | Arquivos      | ~ |                       |              |                            |           |                           |         |        |                            |         |                        |                |                |                         |                   |          |
| <b>.</b> | Administrador | ~ | Mensalid<br>Vencida(s | n<br>N       | Mensalidade(s) a<br>Vencer |           | Coparticipação<br>Vencida |         |        | Coparticipação a<br>Vencer |         | Custo Oper.<br>Vencido |                |                | Custo Oper. a<br>Vencer |                   |          |
|          |               |   | R\$0,00               | D            | F                          | R\$473,79 | D                         | R\$0,00 | D      |                            | R\$0,00 | D                      | <u>R\$0,00</u> | ٥              |                         | R\$0,00           | ٥        |
|          |               |   |                       |              |                            |           |                           |         |        |                            |         |                        |                |                |                         |                   |          |
|          |               |   | Copyright © UI        | NIEMPRESAS 2 | 020                        |           |                           |         |        |                            |         |                        |                | Política de Pi | rivaci                  | dade • Termos & C | ondições |

Unimed <del>f</del>

Alto São Francisco

**Passo 4:** Acessando o menu "Financeiro", o sistema disponibiliza opção para visualizar ou baixar os Relatórios das Faturas de Mensalidade, Coparticipação e Custo Operacional, além de emissão de segunda via de boletos não pagos. Para emissão de boletos, basta clicar na imagem do código de barras na coluna "Boleto". Para visualizar os relatórios, basta clicar na Lupa na coluna "Relatório" ou para gerar o relatório em formato de planilha, basta clicar no ícone verde do Excel ao lado da Lupa.

| Unimed 4          | <u>e</u> 0 |          |                        |                        |                 |                              |                    |              |          |        |           |  |  |  |
|-------------------|------------|----------|------------------------|------------------------|-----------------|------------------------------|--------------------|--------------|----------|--------|-----------|--|--|--|
| Home              |            |          |                        |                        |                 |                              |                    |              |          |        |           |  |  |  |
| Financeiro        | ~          |          | Faturas de Mensalidade |                        |                 |                              |                    |              |          |        |           |  |  |  |
| 1ensalidades      |            |          |                        |                        |                 |                              |                    |              |          |        |           |  |  |  |
| Coparticipações   |            |          |                        |                        |                 |                              |                    |              |          |        |           |  |  |  |
| Custo Operacional |            | 10 💠 I   | esultados por pág      | gina                   |                 |                              |                    |              | Pesqu    | uisar  |           |  |  |  |
| Arquivos          | ~          | CONTRATO |                        | I TITULO <sup>↑↓</sup> | NOSSO<br>NUMERO | NOTA<br>FISCAL <sup>↑↓</sup> | VALOR<br>DOCUMENTO | DATA<br>VCTO | SITUACÃO | BOLETO | RELATÓRIO |  |  |  |
| Administrador     | ~          | 004490   | 08/2021                |                        | 81895315560     | 202100000                    | R\$ 473,79         | 25/08/2021   | A VENCER |        | 10 E      |  |  |  |
|                   |            |          | 07/2021                |                        | 81895297600     | 20210000                     | R\$ 473,79         | 25/07/2021   | PAGO     |        | <b>1</b>  |  |  |  |
|                   |            |          | 06/2021                | <b>4</b> 490378908202  | 81895280090     | 2021000                      | R\$ 473,79         | 25/06/2021   | PAGO     |        | 10        |  |  |  |
|                   |            |          | 05/2021                |                        | 81895266594     | 202100(00000000)             | R\$ 473,79         | 25/05/2021   | PAGO     |        | 10        |  |  |  |
|                   |            |          | 04/2021                |                        | 81895244922     | 2021000                      | R\$ 473,79         | 25/04/2021   | PAGO     |        | 1         |  |  |  |
|                   |            |          | 03/2021                |                        | 81895228005     | 202100C                      | R\$ 473,79         | 25/03/2021   | PAGO     |        | 10        |  |  |  |
|                   |            |          | 02/2021                |                        | 81895212044     | 2021000                      | R\$ 473,79         | 25/02/2021   | PAGO     |        | 1         |  |  |  |
|                   |            |          | 01/2021                |                        | 81895193104     | 2021000                      | R\$ 473,79         | 25/01/2021   | PAGO     |        | 10        |  |  |  |
|                   |            |          | 12/2020                |                        | 81895176331     | 202000(000000)               | R\$ 473,79         | 25/12/2020   | PAGO     |        | 1         |  |  |  |
|                   |            |          | 11/2020                |                        | 81895159054     | 202000                       | R\$ 473,79         | 25/11/2020   | PAGO     | 111111 |           |  |  |  |

Rua Dr. Teixeira Soares, nº 151 – Centro – Formiga/ MG – CEP 35570-090 Telefone (37) 3329-6100 unimed@unimedasf.coop.br

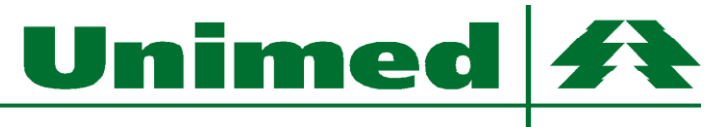

Alto São Francisco

**Passo 5:** SENHA: caso queira alterar a senha de algum usuário, basta acessar o menu Administrador>Usuários. Na coluna de "ações", clique no ícone vermelho das "três barrinhas" e escolha "Editar Usuário". Será aberta um nova tela, informe a nova senha e clique em "Salvar".

| L    | Jnimed        | <b>ste</b> c | 1                                                                       |             |         |                    | Ť                                            |
|------|---------------|--------------|-------------------------------------------------------------------------|-------------|---------|--------------------|----------------------------------------------|
|      | Home          |              |                                                                         |             |         |                    |                                              |
|      | Financeiro    | ~            |                                                                         | Usuários do | Sistema |                    |                                              |
| >    | Arquivos      | ~            | Novo Usuário                                                            |             |         |                    |                                              |
| 4    | Administrador | ~            |                                                                         |             |         |                    |                                              |
| > Us | suários       |              |                                                                         |             |         |                    |                                              |
| > M  | ensagens      |              | 10 💠 resultados por página                                              |             |         | Pesquisar          |                                              |
|      |               |              | CONTRATO <sup>11</sup><br>CENTRO<br>Mostrando de 1 até 1 de 1 registros | NOME        | 11 C    | E-MAIL<br>Anterior | II <mark>AÇÕES</mark> II<br>■<br>T 1 Próximo |